## **CMU Payment Plan: Recalculation**

- **1.** Log in to CentralLink at <u>centrallink.cmich.edu</u>.
- 2. From the Student Quick View menu, click on the dollar amount under "Current Amount Due":

| Student Qu                     | ick View             |
|--------------------------------|----------------------|
| Welcome <b>Design and</b> , be | elow is a quick view |
| of information relevant to     | you as a student.    |
| Enrolled C                     | courses              |
| In-Progress                    | Future               |
| No Enrollments                 | BIS 634              |
|                                | <u>CF3 012</u>       |
| * denotes a waitlisted cou     | rse                  |
| Current Am                     | ount Due             |

**3.** Click on the "Payment Plan" link:

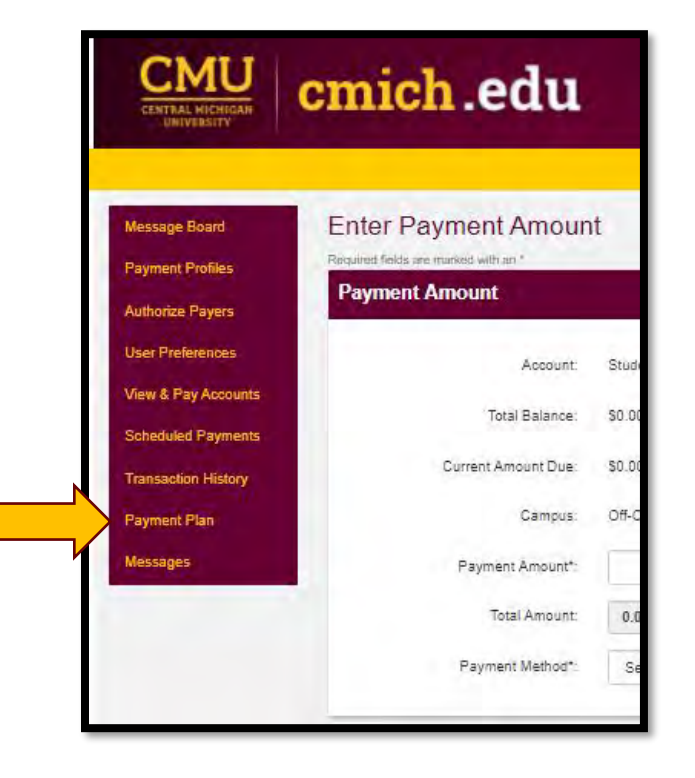

- **4.** Locate the agreement you wish to recalculate under **Active Payment Plans.** Click on the Agreement ID to review plan details.
  - Note: An "Action Required" is typically referencing a mismatch between the payment plan and student account balance. Recalculating the agreement will resolve this warning.

| ctive Payment Plans                        |                                                         |
|--------------------------------------------|---------------------------------------------------------|
| ACTION REQUIRED<br>(click on agreement id) | An adjustment to your payment plan balance is required. |
| Agreement Id#:                             |                                                         |
| Enrolled Plan:                             | Spring 2021                                             |
| Owner.                                     | Student Name                                            |
| Account:                                   | Student Accounts Payment Plan                           |
| Authorized Access:                         |                                                         |

5. From the plan details, click on the **Adjust Balance** link above the message about rebalancing (recalculation).

| \$9.565    | Adjust Balance                                                                                                    |
|------------|----------------------------------------------------------------------------------------------------|
| -\$139.17  | A Your payment plan needs to be rebalanced to agree with your Actual                                                                                     |
| \$7,034.58 | Student Account balance. Rebalancing will ensure that your account is                                                                                    |
| \$6,904.58 | paid in full by the end of your payment plan. Please use the Adjust Balance<br>link to decrease your plan balance. This action will cause the amounts of |
| -\$130.00  | the remaining installments to be adjusted.                                                                                                    |

6. Recalculating your agreement will bring the payment plan balance in line with your student account balance, and remaining installments will be evenly adjusted in accordance. To confirm, click the **Rebalance Payments Evenly** radio button.

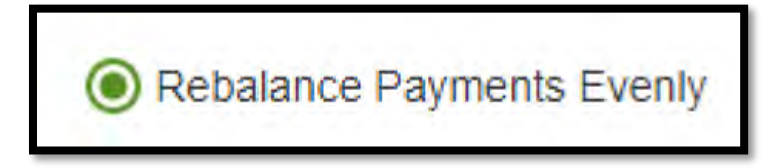